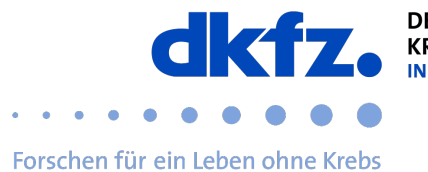

## Setting up eduroam on Android end devices

## 1. Download geteduroam via the Playstore. Link

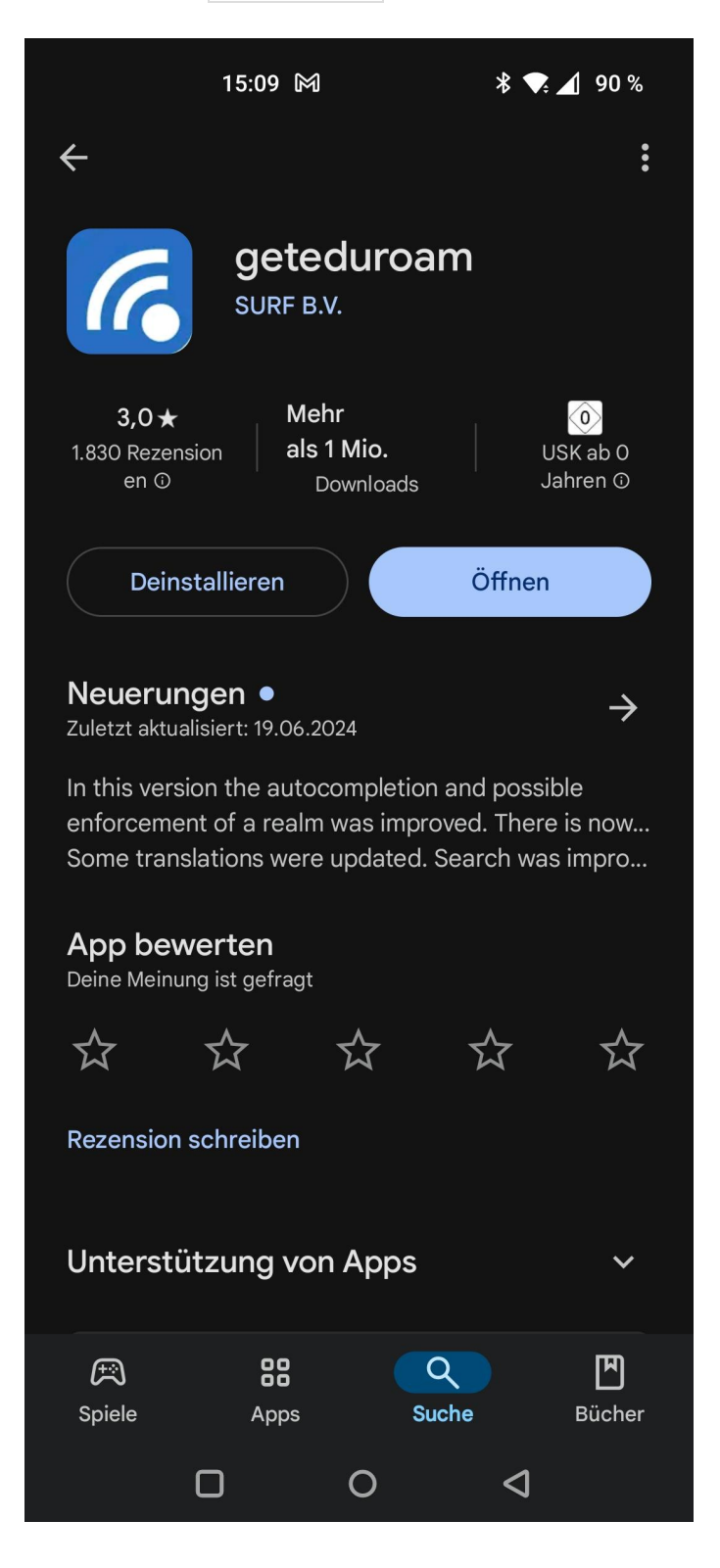

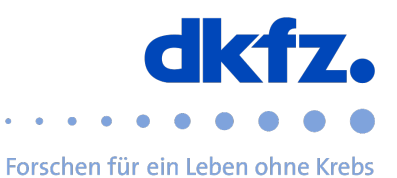

2. Open the app and search for DKFZ. Then select Deutsches Krebsforschungszentrum (DKFZ).

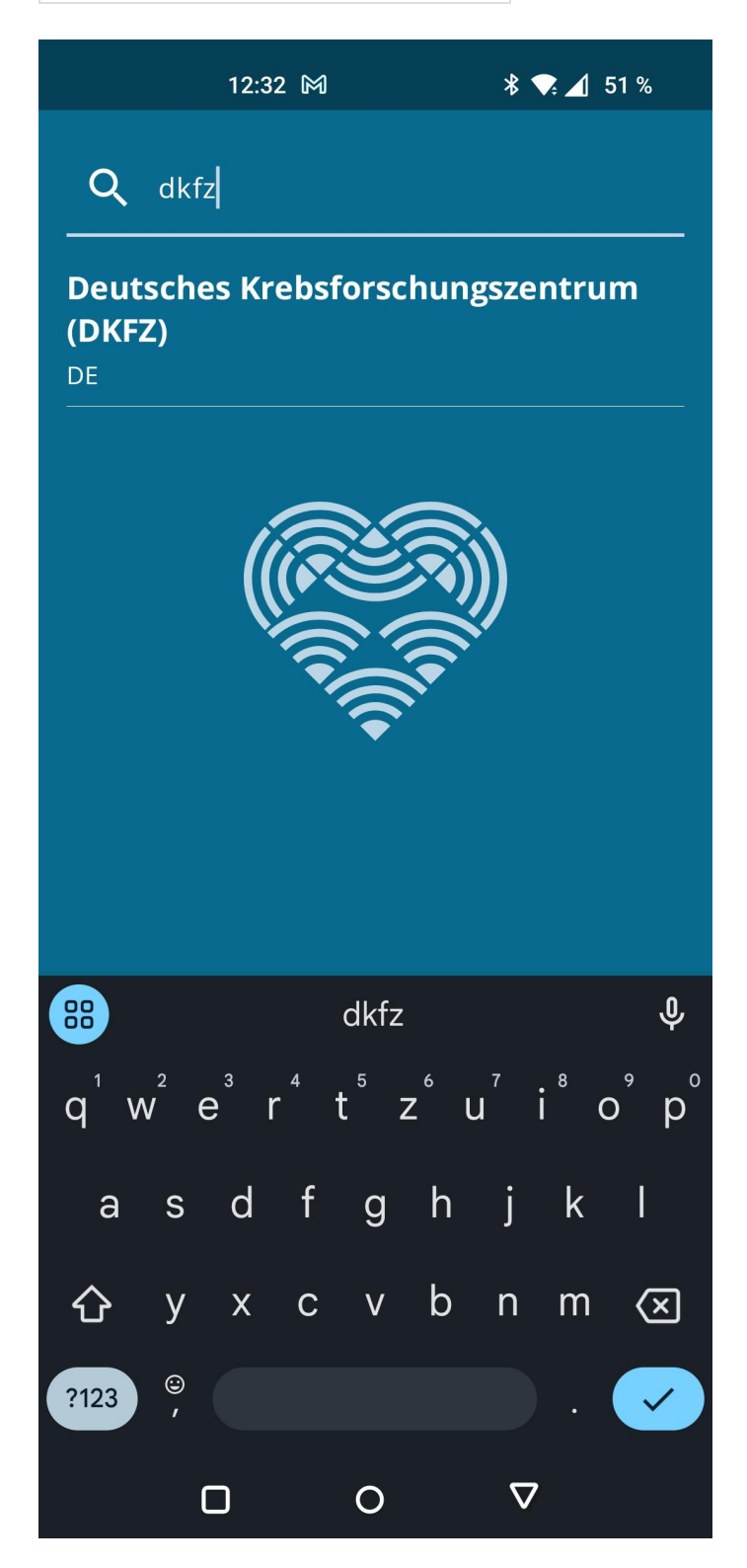

![](_page_2_Picture_0.jpeg)

3. Fill out your username and password. Then click login.

The username is userid@dkfz-heidelberg.de, not the email address!

| 12:32 🕅                |                                                          |      |       |   |   |     |     | *   | ♥; _ | 1 51 | %                   |
|------------------------|----------------------------------------------------------|------|-------|---|---|-----|-----|-----|------|------|---------------------|
| geteduroam             |                                                          |      |       |   |   |     |     |     |      |      |                     |
|                        |                                                          |      |       |   |   |     |     |     |      |      |                     |
| Warten auf Nutzerdaten |                                                          |      |       |   |   |     |     |     |      |      |                     |
| Einloggen erforderlich |                                                          |      |       |   |   |     |     |     |      |      |                     |
|                        | Bitte geben Sie Ihren<br>Benutzernamen und Passwort ein. |      |       |   |   |     |     |     |      |      |                     |
|                        | Benutzername                                             |      |       |   |   |     |     |     |      |      |                     |
|                        | userid@dkfz-heidelberg.de                                |      |       |   |   |     |     |     |      |      |                     |
|                        | Passwort                                                 |      |       |   |   |     |     |     |      |      |                     |
|                        |                                                          | Abbr | echei | n |   | Ein | log | gen |      |      |                     |
| 1                      | 2                                                        | 3    | 4     | ļ | 5 | 6   |     | 7   | 8    | 9    | 0                   |
| q                      | W                                                        | е    | r     |   | t | z   | I   | u   | i    | 0    | р                   |
|                        | а                                                        | S    | d     | f | g |     | h   | j   | ļ    | <    | I                   |
| ć                      | }                                                        | у    | Х     | С | V |     | b   | n   | r    | n    | $\langle X \rangle$ |
| ?12                    | 23                                                       | ,    |       |   |   |     |     |     |      |      | ~                   |
|                        |                                                          | C    | )     |   | 0 |     |     | ۲   | 7    |      |                     |

![](_page_3_Picture_0.jpeg)

4. Allow any prompts about saving the WiFi configuration.

![](_page_3_Picture_3.jpeg)

![](_page_4_Picture_0.jpeg)

5. eduroam should now be set up and your smartphone should connect automatically.

The installation is now finished.